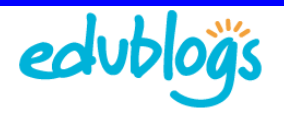

## Changing your blog theme

Every newly created blog has the same default theme which you can easily change using the **Appearance > Themes** screen as follows:

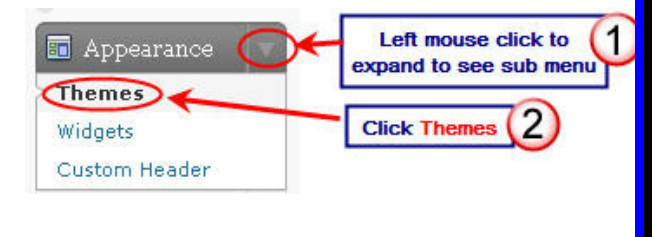

Your 'Current theme' is shown near the top of the screen.

| 🤣 Sue Water | S (Watting) |                                          | These Post            | Howdy, suewaters |        |
|-------------|-------------|------------------------------------------|-----------------------|------------------|--------|
| @ Dathboard | Manage The  | emes                                     |                       |                  | Halp - |
| Wedia       | E           | dublogs Default 1.0 by Edublogs          |                       |                  |        |
| 2 Links     |             | he default Edublogging theme, adapted fr | rom <u>Chris Pear</u> | son's work.      |        |
| Comments    |             |                                          |                       |                  |        |

All "Available themes' are shown at the bottom of the screen with 15 themes per page. To view all themes you need to check each page.

| Custom Header | -                                                                                                    | Test time                                                                                                    | To view all themes you                                                                                                    |
|---------------|----------------------------------------------------------------------------------------------------|----------------------------------------------------------------------------------------------------|----------------------------------------------------------------------------------------------------|
| 🖉 Plugins 🔍 👻 | Lest<br>Just another Transporting, arg ortiking                                                                                                    | And the second second s | need to check out all pages                                                                                                    |
| Installed     | 📅 Test post sills hage                                                                                                    |                                                                                                    |                                                                                                    |
| 😕 Users       | Sant diama.                                                                                                    | Figs Treated up of the first first of the second state and the second state of the second state of the     |                                                                                                    |
| Ta Tools      | The second second secon | Marine o crast and capture or an and functional or or an approximate<br>of patient entropy on an approximate and approximate captures of a second<br>content of patient approximate captures of approximate approximate<br>patient approximate transport entropy.                                                                                                    | August 214, 200                                                                                                    |
| IT Settings   | Reart Colorada Beart Park Fair Parts                                                                                                    | Table addition for a classification of a class class of the second second secon | The second second secon |
|               | Contract of Contract of Contract of Contract                                                                                                    | and the state of the state of t | The structure particular is the structure particular is th |
|               | A strategy of a summaries A strategy of a summaries A strategy of a summaries A strategy of a summaries A strategy of a strategy of a s                      | And Street - And Street - And S |                                                                                                    |

This loads a preview window where you scroll down the page to see what that theme looks like on your blog. Clicking on links such as comments, page links, categories and tags takes you to that area of the blog so you can see how the theme looks without having to activate the theme.

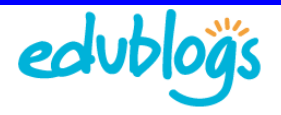

If you like the theme, and want to use that theme, just click **Activate** on the top right hand side of the preview window. Click the X on the top left side to close the **Preview** window and continue browsing the theme repository.

|                                                                                                    | Activate "Almost Spr                                                                                 |  |
|----------------------------------------------------------------------------------------------------|----------------------------------------------------------------------------------------------------|--|
| Click to close Preview window                                                                                                    | Click to Activate theme                                                                              |  |
| Test word     July 23, 2009 at 9:36 am + Filed under Uncategorized + Edit     Testing word     Edublogs login     Permalinit   © Comments     Hello world!     July 21, 2009 at 9:40 pm + Filed under Uncategorized - Edit | Pages =<br>About<br>Archives =<br>July 2009<br>Categorized<br>Uncategorized<br>Search =              |  |
| Welcome to Your New Edublogs Campus Site. This is your first post. Edit or delete<br>it, then start blogging!<br>Permalink @ Comments (1)                                                                                  | Search<br>Blogroll ><br>Edublogs Help and Support<br>The Campus<br>The Edublogger<br>WordPress.org 1 |  |

To activate any of the available themes, without previewing, just click on the Activate.

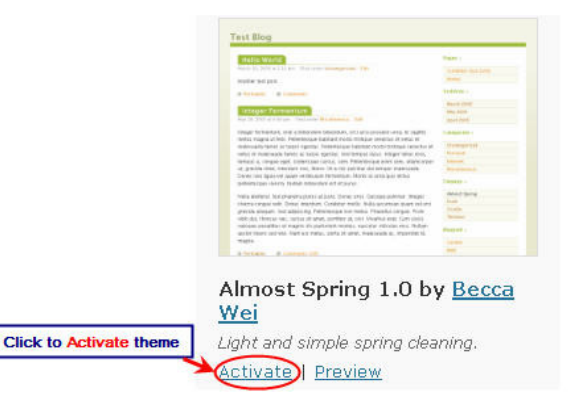

Once your theme has been activated you can visit your blog site from inside the administration area of your blog by clicking on Visit Site.

## Tip:

If you hold the Ctrl key and then click Visit Site this loads your blog in another tab in your web browser. Don't spend too much time initially on your blog theme because you will find that you change it as your tastes change.

| 🥴 Sue Waters | Click to go to<br>your blog | 4 |  |
|--------------|-----------------------------|---|--|
| Dashboard    | 💼 Manage Themes             |   |  |

## Need help choosing your Edublogs theme?

- 1. Check out The 100 Edublogs Themes Separated Into Categories To Make Choosing Your Next Theme Easier (<u>http://theedublogger.com/2009/11/26/updated-100-edublogs-themes-review-to-make-choosing-your-next-theme-easier/</u>)
- 2. Edublogs Themes That Allow Comments on Pages! (http://theedublogger.edublogs.org/2008/07/17/the-100-edublogs-themes-separated-into-categoriesto-make-choosing-your-next-theme-easier/)

© Edublogs.org